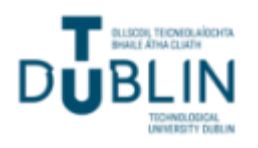

# **Using Resource Booker**

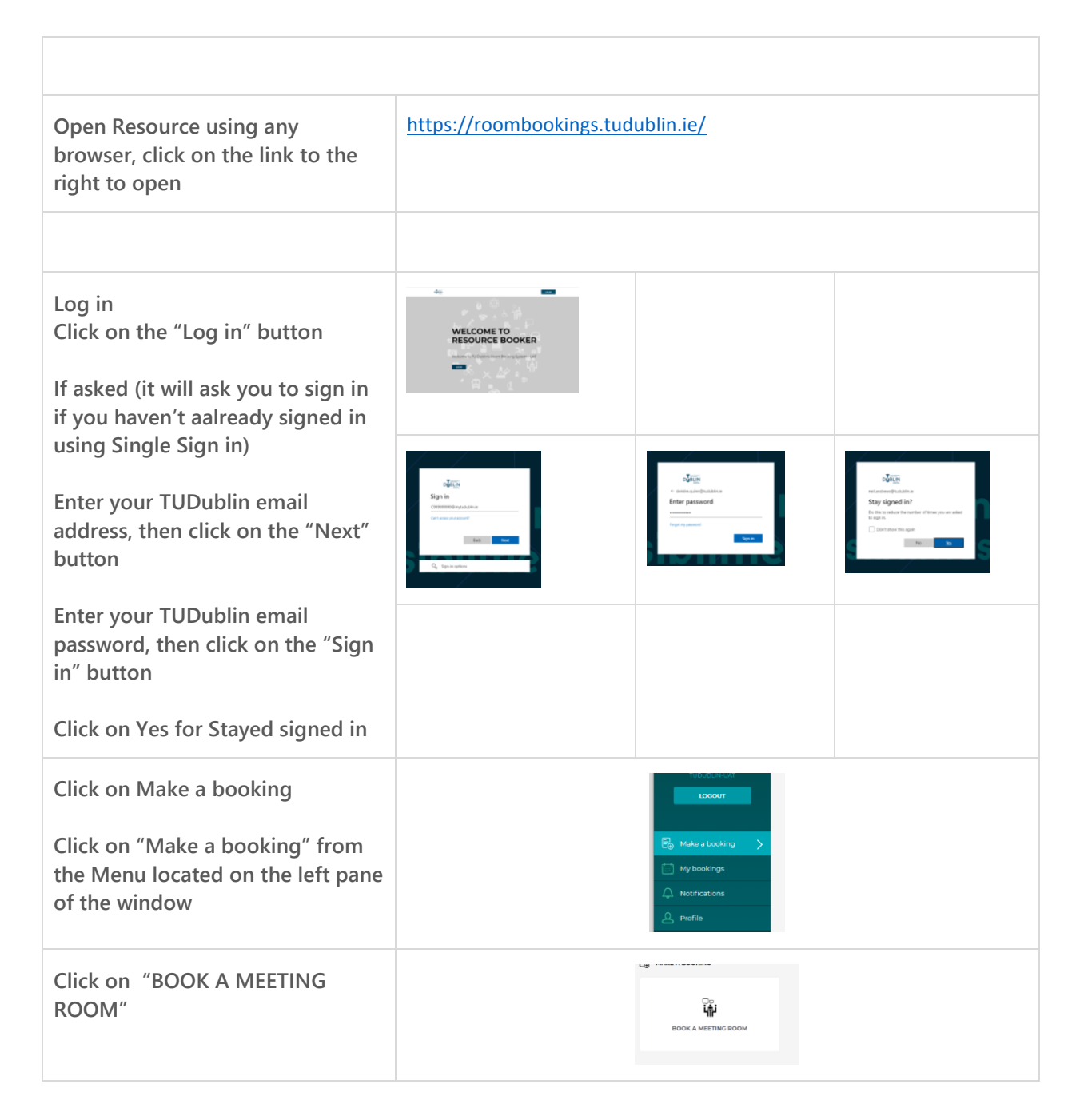

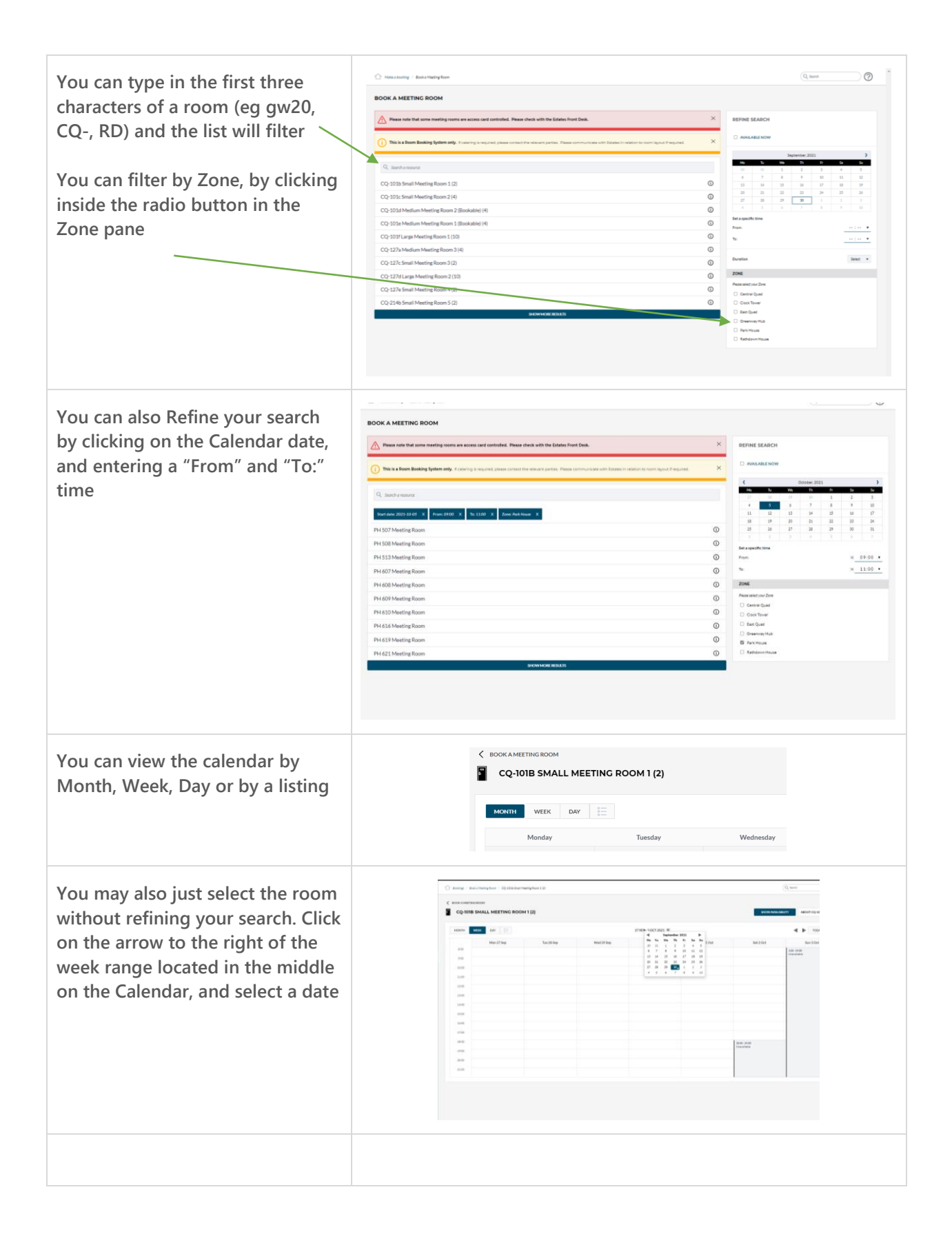

| You may see confirmed bookings,<br>select a time(s) which are<br>available<br>With your mouse click and drag<br>from the Starting time to the end<br>time, the cells to the right of the<br>hours will be highlighted in green<br>Release the mouse and the next<br>popup will appear for you to<br>enter more information<br>If you want a booking that starts<br>at 09:15 and finishes at 10:15,<br>highlight the 09:00 and the 10:00<br>cells, and in the next screen you<br>can adjust the start/end times |                                                                                                    |
|----------------------------------------------------------------------------------------------------|----------------------------------------------------------------------------------------------------|
| In the next popup window, Enter<br>a Title for the Booking, The<br>"Date" will be filled in, as will the<br>"From:" and "To:", you may<br>amend this or keep this. Enter<br>your contact details                                                                                                    | ACCT 10OCT2021 V         OCI         CQ-101B SMALL MEETING ROOM 1(2)         -         Booking tile         -         Prom         06/10/2021         09:00 ·         To         06/10/2021         11:00 ·         Please enter your contact details"         ·         Doyou accept the Terms and Conditions"         Vis |
| Terms and Conditions are located<br>at the end of this document.<br>Please read them, and click on the<br>radio button to the left of "Yes"<br>Click on "Book" to create your<br>booking                                                                                                    |                                                                                                    |

| Your options are                                                                                                    | Tue 5 Oct                                                                                                   | Wed 6 Oct                                                                                                    | Thu 7 Oct                                                     | Fri 8 Oct |
|----------------------------------------------------------------------------------------------------|----------------------------------------------------------------------------------------------------|----------------------------------------------------------------------------------------------------|---------------------------------------------------------------|-----------|
| You may print this                                                                                                    |                                                                                                    | 9:00 - 11:30<br>SDB Admin meeting (CQ-101b Small M<br>eeting Room 1 (2))                                                                                                    |                                                               |           |
| You may Edit the Date, the Start<br>and the end times<br>You may cancel, which will delete<br>the booking                                                                                                    | S<br>(<br>Pe<br>B<br>B<br>C<br>B<br>B<br>C<br>B<br>C<br>B<br>C<br>C<br>C<br>C<br>C<br>C<br>C<br>C<br>C<br>C | DB ADMIN MEETING  Wednesday October 6th 2021 sources Location - CQ-101b Small Meeting Room 1 (2) soked by: Eanna.ose@ freme.cc.                                                                                                    | X<br>PRINT                                                    |           |
| Or you can click on the X to save<br>and Close                                                                                                    |                                                                                                    | ase enter your contact details Eanna.O'Se@<br>mm Ves<br>oyou accept the Terms and Ves                                                                                                    | EDIT CANCEL                                                   |           |
|                                                                                                    |                                                                                                    |                                                                                                    | _                                                             |           |
| Click on the "Edit" button, change<br>the From (Calendar date) from<br>the popup calendar<br>Click on the From: time and select<br>a new time if desired, and the To:<br>time if desired<br>Click on the Update to make the<br>change                            |                                                                                                    |                                                                                                    | - X<br>X<br>                                                  |           |
|                                                                                                    |                                                                                                    |                                                                                                    |                                                               |           |
| If you have changed the Date,<br>From and To and you update, if<br>the room is not available, you will<br>receive a message at the top of<br>the booking popup that the<br>location is not available<br>If the room is available, the<br>booking will be updated |                                                                                                    | CQ-000 SMALL MEETING BOOM (2) CQ-000 SMALL MEETING BOOM (2) COMPANY COMPANY COMPANY (2) COMPANY COMPANY COMPANY (2) COMPANY COMPANY (2) COMPANY COMPANY (2) COMPANY (2) COMPA | - X<br>Maria 1 Sunce<br>- 0948 -<br>12000 - 12000<br>- 1288 - |           |

| The Notification button will allow<br>you to see the history of the<br>booking                                                                                        | 30/09/2021 12:07:43 Eanna accepted the booking.                                                                                                    |
|----------------------------------------------------------------------------------------------------|----------------------------------------------------------------------------------------------------|
|                                                                                                    | 30/09/2021 12:07:28 Eanna accepted the booking.                                                                                                    |
| To cancel a booking<br>Go to My bookings on the left<br>pane<br>Navigate to the booking (either<br>by clicking on the Calendar drop<br>down, or the left/right arrows |                                                                                                    |
| Find your booking, click on it, and click n the "Cancel" button                                                                                                    | Thems<br>Corpora accept the Terms and Tess<br>The Terms and Tess<br>Test Coverse                                                                                                    |
| To confirm the cancellation, click<br>on "Yes"                                                                                                    | Do to the News Year News Year News Y |
| View your bookings<br>Click on the "My Booking" link on<br>the left pane                                                                                              | Notice to control         Image: Second control         Image: Second control         Ima                                                                                                    |

| Navigate to the date (select a date from the Calendar popup or user the right/left arrows                                                                                                    | MY BOOKINGS C<br>None was as III Anton Market Act BOCKB2 V<br>No. Alexand Market Act BOCKB2 V<br>No. Alexand Act BOCKB2 V<br>No. Alexand Act BOCKB2 V<br>No. Alexand Act BO |  |  |  |
|----------------------------------------------------------------------------------------------------|----------------------------------------------------------------------------------------------------|--|--|--|
| Your bookings for the<br>day/week/month will be<br>displayed                                                                                                    |                                                                                                    |  |  |  |
| Notifications<br>You can view all notifications<br>(accepted and Cancelled), click on<br>Notifications in the left pane, click<br>on the "All" tab<br>You can also filter to bookings<br>(Accepted) or Cancelled bookings<br>by click on the appropriate tab | Image: Control of Transporter       Image: Control of Transporter                                                                                                    |  |  |  |
| To Log out, click on the "Logout"<br>button beneath your name in the<br>left pane                                                                                                    | TUDUBLIN-LIVE         LOGOUT <ul> <li>Make a booking</li> <li>My bookings</li> </ul>                                                                                                    |  |  |  |

# **Resource Booker Guidelines**

When booking a room through Resource Booker, please ensure that you follow the guidelines outlined below:

- Do not make or amend academic timetable bookings through Resource Booker;
- Do not block-book resources through resource booker;
- Book 3 days in advance when notice is known;
- To be aware that Specialised resources such as Laboratory, music, dance and event spaces are not managed through Resource Booker and require approval from relevant zone;
- Rooms booked within Resource Booker should be cancelled 24 hours prior to the booking time if no longer required. Regular non-compliance with this cancellation policy may result in a requester's permissions being withdrawn;
- It is recommended that designated meeting rooms are not used for Academic delivery;
- When booking meeting room designated tutorial/meeting room, the primary function of the room is for tutorial work. Requests for moving a one-off meeting to another available room to facilitate academic delivery should be accommodated;
- Priority given to booking of specialized spaces for TU Dublin in-house events;
- Please check opening hours of relevant zone and access arrangements before booking. Booking should be made at least 1 hour before the closing time of a zone.

## Priority Booking

- Priority for resources given to Exam facilitation.
- Priority for resources given to TU Dublin events approved by President's Office.

## **Resource Requester Responsibilities**

It is the responsibility of the Resource requester to ensure that the following are adhered to when utilising a resource they have booked:

- Occupies only rooms that they have officially booked;
- Where possible cancels a room within 24 hours if no longer required;
- Ensure attendees behave responsibly;
- Ensure attendees behave within TU Dublin policy guidelines for Health and Safety;
- Ensure that room is vacated by the end specified time slot;
- Ensure that specialised rooms are used for the specified purpose only, e.g. labs, music rooms, dance studio etc, with appropriate attire and risk assessments if required;
- Ensure that maximum capacity is not exceeded;
- Ensure furniture or specialised equipment is not removed; Ensure furniture is returned to original layout.
- Ensure that resource requester has appropriate access to rooms that are marked with 'access card required'.

## Failure to attend

Repeated failure to attend space at allocated time without cancelling may incur an access lock in Resource Booker.

#### Access to Rooms

Access to some zones and resources may be restricted and may not be accessible with the current access on individual staff cards. If booking a resource outside your access zone, upon arrival please check in with Estates Front desk.

## **Building opening hours**

Please check relevant campus link for opening hours. Ensure that all bookings are scheduled at least 1 hour before the closing time to facilitate the closure procedures. https://www.tudublin.ie/explore/our-campuses/

## Catering

Catering is not managed or organised through resource booker or resource booker coordinators for meetings or events.

#### **Event spaces**

Currently Event spaces are managed at a localised level within zones. External parties wishing to utilise event spaces must book through these local zones.